## Alertus Mobile App Instructions – Android Devices

- 1. Go to the Play Store.
- 2. Search for Alertus. For the below app

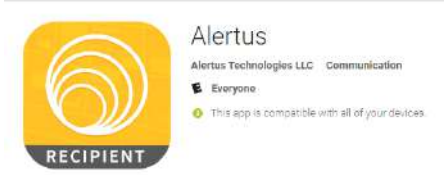

- 3. Install Alertus.
- 4. Once it is installed, open the app to finish setup.
- 5. The app will ask for an Organization Code

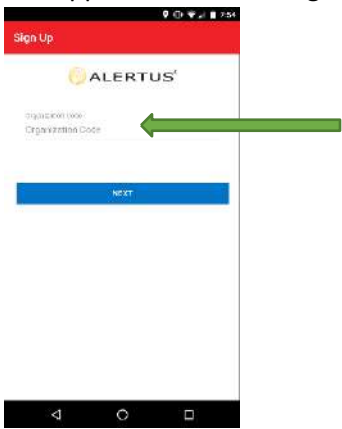

6. Enter "SJRSTATE" (not case sensitive) and select "Next"

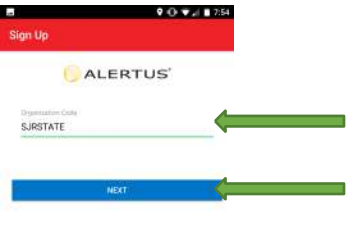

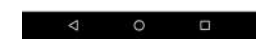

7. Enter your SJR State email address and select Register.

|                         |                                                 | 0.0.41            | 7:56     |  |
|-------------------------|-------------------------------------------------|-------------------|----------|--|
| ← Sigr                  | Up                                              |                   |          |  |
| Click regi<br>Saint Joh | ter to start receiving<br>Is River State Colleg | alerts from<br>e. |          |  |
| Email                   |                                                 |                   |          |  |
|                         | REDISTER                                        |                   | <u> </u> |  |
|                         |                                                 |                   |          |  |
|                         |                                                 |                   |          |  |
|                         |                                                 |                   |          |  |
|                         |                                                 |                   |          |  |

⊲ o ⊡

8. An email will be sent from <u>noreply@mobile.alertus.com</u> to your SJR State email address. Follow the instructions in the email and click on the link provided.

Hello,

Thank you for signing up for Alertus Mobile. Please verify your account by clicking the link below.

https://mobile.alertus.com/1/apps/bAtkWjqLcONnLjvFa0IAzunc9j8qWT2mnLffAUSd/verify email? token=aKuUGgFfDkpPQ2GEuYdDQ6sHO&username=user\_sjrstate\_20180207T125710.031Z3b7l

9. The link will provide a success message.

Successfully verified your email for Alertus Mobile

10. Complete the mobile app setup by hitting Email Verified.

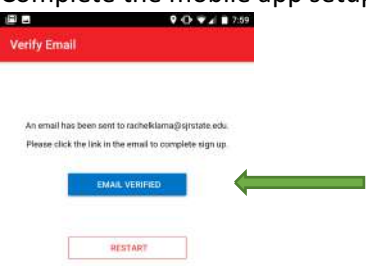

< 0 □

Note: Allow Alertus to send notifications. You do not have to allow Alertus to use device location.

11. Go to My Subscriptions

| 2                | 9 @ 👽 🖉 🖬 1   | 1:57 |
|------------------|---------------|------|
| Saint Johns Rive | State College |      |
| 6 AL             | ERTUS'        |      |
| RIM              | SUBSCRIPTIONS |      |

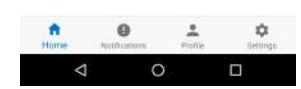

## 12. Subscribe to campuses

|         |                             | • • • • • • • • • • • | 3  |
|---------|-----------------------------|-----------------------|----|
| ubsc    | riptions                    | pot                   | LE |
|         |                             |                       |    |
| Group   | 0                           |                       |    |
|         | St. Augustine Campus        |                       |    |
|         | Orange Park Campus          |                       |    |
|         | Palatka Campus              |                       |    |
|         |                             |                       | `  |
|         |                             |                       |    |
|         |                             |                       |    |
|         |                             |                       |    |
|         |                             |                       |    |
|         |                             |                       |    |
|         |                             |                       |    |
|         |                             |                       |    |
|         |                             |                       |    |
|         |                             |                       |    |
|         |                             |                       |    |
|         | ⊲ 0                         |                       |    |
|         |                             |                       |    |
|         |                             |                       |    |
|         |                             |                       |    |
| upsc    | npuons                      |                       |    |
| through |                             |                       |    |
| -       | Ann a s                     |                       |    |
| L       | St. Augustine Campus        |                       |    |
| 1       | Urange Park Campus          |                       |    |
| -       | Paulka Cambia               |                       |    |
|         | Subscribe to Pala<br>Campus | тка                   |    |
|         | Receive alerts from Palati  |                       |    |
|         | Campus?                     |                       |    |
|         | CANCE                       | VEC A                 |    |
|         | CARCE                       |                       |    |
|         |                             |                       |    |
|         |                             |                       |    |
|         |                             |                       |    |
|         |                             |                       |    |
|         |                             |                       |    |
|         |                             |                       |    |
|         | 0                           |                       |    |